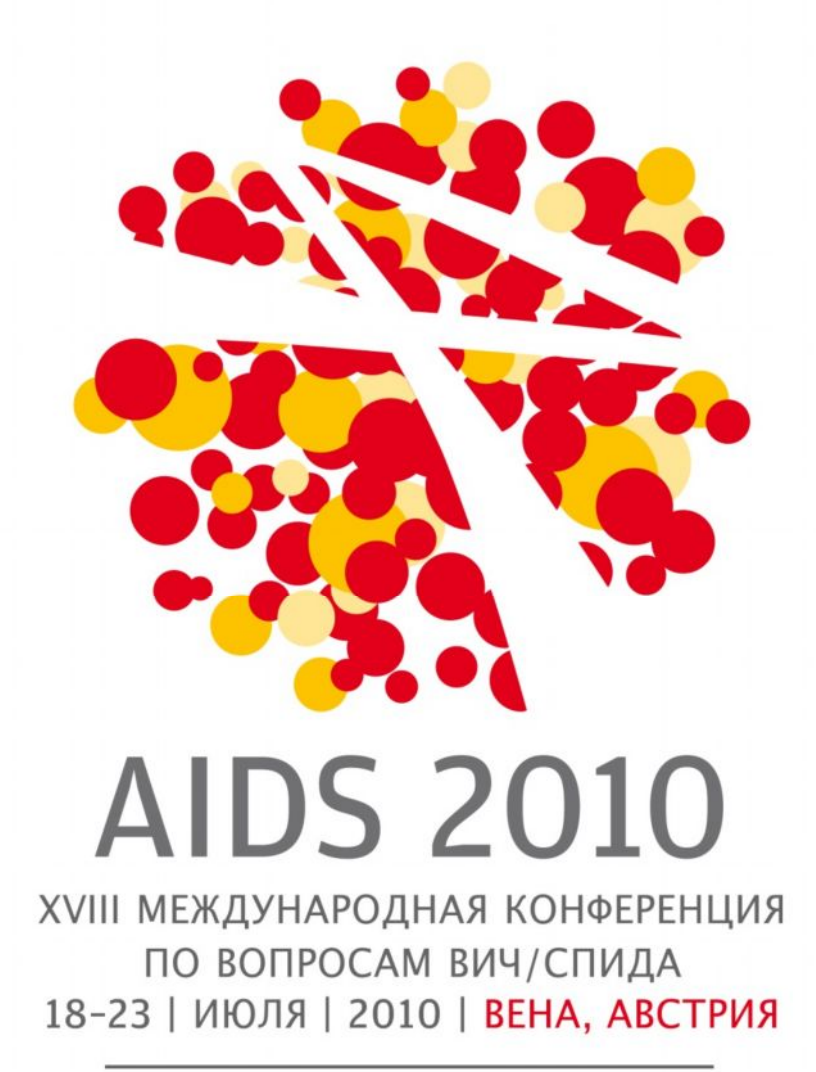

Права человека - здесь и сейчас

## Пошаговое руководство по регистрации участника конференции AIDS 2010

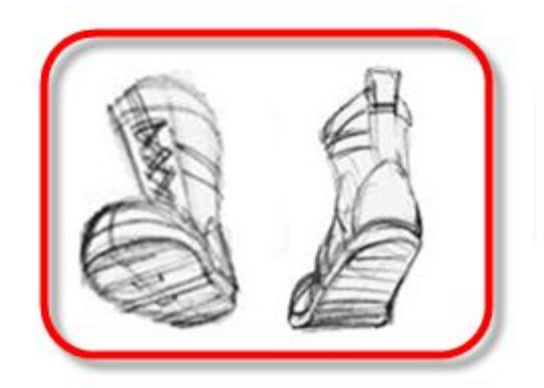

#### Коллеги!

Уже совсем скоро начнется одно из наиболее важных событий для стран Восточной Европы и Центральной Азии – XVIII Международная Конференция по вопросам ВИЧ/СПИДа.

Доступ к Конференции AIDS 2010 будет только у зарегистрированных делегатов.

#### До встречи в Вене!

## 🖉 Шаг 1:

Откройте интернет-страницу <u>www.aids2010.org</u> и нажмите на «My conference profile» или на русскоязычной странице «Мой профиль участника конференции» (кнопка переключения языка находится в правом верхнем углу).

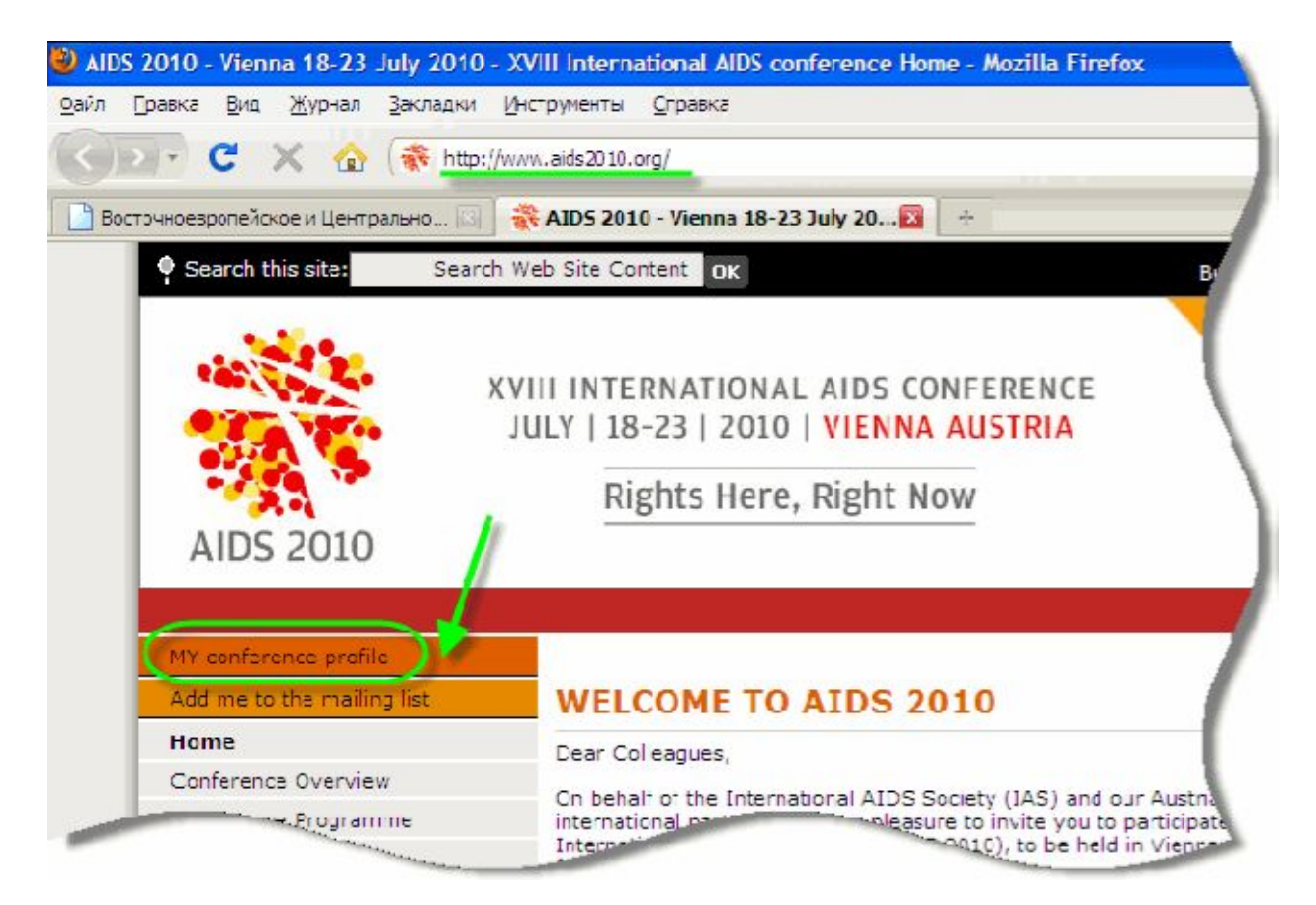

Шar 2: Войдите в Ваш личный профиль участника конференции, заполнив диалоговое окно «Sign in to Profile»/«Войти в систему по работе с профилем». Здесь необходимо указать свой электронный адрес и пароль, которые Вы ввели при создании личного профиля участника конференции. Если Вы этого еще не сделали, Вы можете использовать пошаговое руководство по созданию личного профиля, которое можно скачать здесь http://ecuo.org/files/Viena/mat/rukovodstvo profil AIDS 2010.pdf

| f you are or have been an IAS member                            | r you should use your IAS Username and<br>led with your personal information | IAS Password to sign in.        |
|-----------------------------------------------------------------|------------------------------------------------------------------------------|---------------------------------|
|                                                                 | - Beefled olide beer to developed a total                                    | -                               |
| Jo you need neip to create a Conferenc                          | e Profile? Click <u>here</u> to download a tutori                            | а,                              |
| Sign in to Profile                                              | Create new Profile                                                           | IAS Membe                       |
| E-mail address                                                  | E-mail address                                                               | IAS Username                    |
| Password                                                        | New                                                                          | IAS Password                    |
| Sign in                                                         |                                                                              | Sign in                         |
| Forgotten your password? Enter<br>your e-mail address above and |                                                                              | Forgotten your<br>IAS password? |

Шаг 3: Нажмите на вкладку «Registration» («Регистрация»), а когда она раскроется – на «Click here to register as a delegate» («Нажмите здесь для регистрации в качестве делегата»).

! Если Вы представитель СМИ, то Вам необходимо нажать на «Click here to register as a media representative» («Нажмите здесь для регистрации в качестве представителя средств массовой информации (СМИ)»).

| Регистрация                                                                                                    |                                                                                                    |
|----------------------------------------------------------------------------------------------------|----------------------------------------------------------------------------------------------------|
| Регистрация открыта                                                                                                    | Вы не зарегистрировались.                                                                                                    |
| Регистрация открыта с 1 декабря 2009 г. до 2 июля 2010 г. (до<br>24:00 центральноевропейского времени, +1 от Гринвича).<br>Нажмите <u>здесь</u> для получения дополнительной информации о<br>регистрации.<br>Нажмите <u>здесь</u> для получения дополнительной информации о<br>регистрации группы.<br>По дальнейшим вопросам, касающимся регистрации, обращайтес | 2<br><u>Нажмите здесь для регистрации в</u><br><u>качестве делегата.</u><br><u>Нажмите здесь для регистрации в</u><br><u>качестве представителя средств</u><br><u>массовой информации (СМИ).</u> |

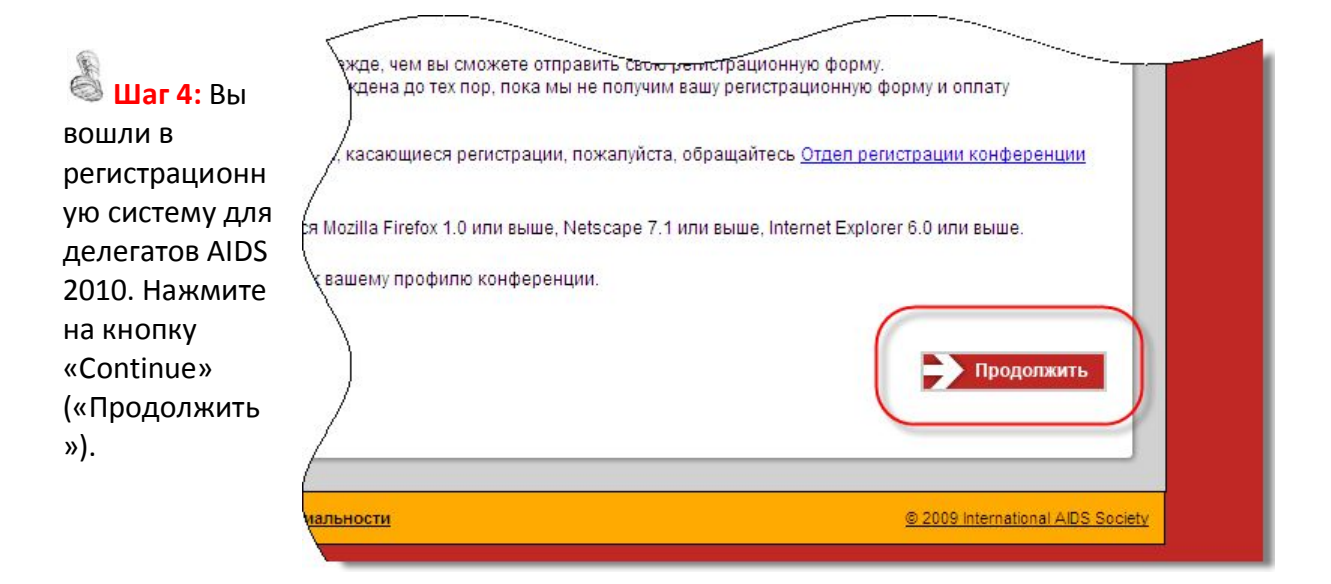

Шаг 5: Проверьте свои личные данные, которые Вам отображены на экране. Эти данные автоматически переносятся из данных, которые Вы указали при создании профиля участника конференции. Поэтому, если что-то не сходится, Вам нужно будет вернуться и отредактировать свои данные в профиле участника («Данные пользователя»). Если Ваш платежный адрес совпадает с указанным в профиле участника домашним адресом, то Вы можете нажать кнопку <u>«Щелкните на этот значок, чтобы скопировать данные из поля с основным адресом»</u>, и затем нажать «Продолжить».

Если эти данные отличаются, то заполните требуемые поля (обозначены красной звездочкой) и нажмите «Продолжить».

| телефон                                                                                                    | +0380503730236                                                                                               |                                       |
|----------------------------------------------------------------------------------------------------|----------------------------------------------------------------------------------------------------|---------------------------------------|
| Факс                                                                                                    | +0380342777331                                                                                               |                                       |
| Домашний адрес<br>Письмо приглашение, если оно треб                                                                                         | уется, будет выслано на этот адрес. На этот ж                                                                | е адрео высылается бэйдж конференции. |
| Адрес                                                                                                    | Sichovyx STR.34                                                                                              |                                       |
| Почтовый индекс                                                                                                    | 76 <mark>018</mark>                                                                                          |                                       |
| Город                                                                                                    | Ivano-Frankivsk                                                                                              |                                       |
| Страна                                                                                                    | Украина                                                                                                    |                                       |
| Этот здрео будет указан на вашей к<br>целкните на этот значок, ч<br>Организация /филиал/ком                                                 | витанции - подтверждени региотрации.<br>тобы скопировать данные из поля с осноя<br>па <b>ния</b>             | вным адресом.                         |
| отот адрео будет указан на вашей к<br>спонадрео будет указан на вашей к<br>и елкните на этот значок, ч<br>Организация /филиал/комп<br>Адрес | еитанции - подтверждени региотрации.<br>тобы окопировать данные из поля с осноз<br>та <b>ния</b><br>*        | вным здресом.                         |
| отот адрес будет указан на вашей к<br>организация /филиал/комп<br>Адрес<br>Почтовый индекс                                                  | еитанции - подтверждени региотрации.<br>тобы окопировать данные из поля с осноз<br>та <b>ния</b><br>*<br>*   | вным здресом.                         |
| отот адрес будет указан на вашей к<br>и елкните на этот значок, ч<br>Организация /филиал/комп<br>Адрес<br>Почтовый индекс<br>Город          | еитанции - подтверждени региотрации.<br>тобы скопировать данные из поля с осноз<br>тания<br>*<br>*<br>*<br>* | вным адресом.                         |
| отот адрео будет указан на вашей к<br>организация /филиал/комп<br>Адрес<br>Почтовый индекс<br>Город<br>Страна                               | еитанции - подтверждени региотрации.<br>тобы скопировать данные из поля с осноз<br>тания<br>*<br>*<br>*<br>* | вным адресом.                         |

# 실 Шаг 6:

**6.1.** Вам необходимо выбрать тип участия. Сейчас Вам доступен один из трех вариантов, но это поле обязательно для заполнения.

**6.2.** «Сборник тезисов» в печатном виде можно получить, поставив флажок. Помните, что за это предусмотрен дополнительный сбор 25 евро.

| P(<br>B) | егистрационный взнос для обычных делегатов, студентов/аспирантов и молодых делегатов включает плату за<br>юд на все заседания конференции, на церемонию открытия и закрытия, в зоны выставок и постеров. |
|----------|----------------------------------------------------------------------------------------------------|
| Bi       | ы указали, что вы живете в Украина, которая является страной с middle/low-income. <u>Нажмите здесь,</u> чтобы<br>осмотреть список стран Всемирного Банка.                                                |
| Be<br>*  | ыберите тип участия:                                                                                                    |
|          | Лолодой делегат, со средним/низким достатком - Оплата в "последнюю минуту" (EUR 155.00)                                                                                                    |
| Д        | ополнительные заявки                                                                                                    |
| С        | борник Тезисов                                                                                                    |
| 2 ?°     | D-ROM со сборником тезисов предоставляется бесплатно всем делегатам. Если вы также хотите получить печатную елию<br>борника тезисов, то вы можете купить одну книгу за дополнительные 25 Евро.           |
| Я        | хочу купить напечатанный сборник тезисов за дополнительную плату 25.00 Евро EUR 25.00 💌                                                                                                    |
| Я        | хочу купить напечатанный сборник тезисов за дополнительную плату 25.00 Евро EUR 25.00 💽                                                                                                    |

**6.3.** «Транспортный расход» позволяет Вам заказать один или несколько проездных билетов, что необходимо отметить. В рамках конференции не предусмотрено специальных автобусов, которые доставляют делегатов из гостиницы в конференц-центр и обратно, поэтому организаторы конференции рекомендуют использовать общественный транспорт, тем более что всех делегатов доступны проездные билеты по сниженной стоимости.

| Если вы хотите заказать проездной (проездные) для сопровождающих вас лиц, пожалуйста, с                                                                             | делайте это вместе с |
|----------------------------------------------------------------------------------------------------|----------------------|
| зрегистраций сопровождающих на следующем шаге.                                                                                                    |                      |
| Проездной стоимостью 13.50 Евро по Вене, действителен с 17 по 23 июля 2010<br>(Стандартная цена 20.10 Евро)                                                         | EUR 13.50 X 0 📘      |
| Проездной стоимостью 16.30 Евро по Вене, включая одну поездку из аэропорта и<br>обратно в аэропорт, действителен с 17 по 23 июля 2010 (Стандартная цена 23.70 Евро) | EUR 16.30 X 3 💌      |
| Вацос за выблое углавода дри офсатной денати                                                                                                    |                      |

**6.4.** «Взнос за выброс углерода» предусматривает возможность компенсации 15 EUR в связи с выбросом углерода во время перелета на конференцию.

| взнос за выорос углерода при офсетной                                       | печати                     |                                         |                   |           |
|-----------------------------------------------------------------------------|----------------------------|-----------------------------------------|-------------------|-----------|
| Делегаты считают, что <u>необходимо компен</u><br>Вену, Австрия, и обратно. | ировать выбросы углерода   | а вызванные перелето                    | м из их стран про | живания в |
| Пожалуйста <u>нажмите здесь,</u> чтобы посмотре<br>AIDS 2008.               | гь, как омпенсации за выбр | оосы углеродов были и<br><mark>6</mark> | спользованы на ко | нференции |
| для компенсации выбросов углерода, выз<br>Vienna, Austria.                  | ванных при перелете из У   | ∕краина to                              | EUR 15.00         |           |
|                                                                             |                            |                                         |                   |           |

**6.5.** «Медицинская страховка» предлагается для делегатов страховой компанией UNIQA. Если Вы оформляете шенгенскую визу и еще не приобрели полис медицинского страхования, то сейчас Вы можете его оплатить и получить его по электронной почте.

| ыбрать (Ru-En<br>os. от выбирать - (отбирать) choose (d); select (d), pick<br>ut (d)>><br>ыбираться<br>из; с трудом выходить откуда-л) get out (of); struggle out (of)<br>трад. к выбирать>> | уот страховки будет добавлена к вашему регистрационному<br>раховки не возмещается ни при каких обстоятельствах. UNIQA<br>онный адрес.<br>те с документами на получение визы не позднее 1 июня 2010г. |
|----------------------------------------------------------------------------------------------------|----------------------------------------------------------------------------------------------------|
| ыбраться<br>ов. от выбираться I                                                                                                    | EUR 10.00                                                                                                    |
| Ізменить способ вызова                                                                                                    | EUR 19.00                                                                                                    |
| АВВУУ Lingvo 12<br>Всплывающее окно перевода<br>• Изменить способ вызова                                                                                                    | EUR 28.00                                                                                                    |
| • <u>Отключить</u>                                                                                                    | EUR 38.00                                                                                                    |
| Медицинская страховка начинается с (дата приезда)                                                                                                    | 2/07/2010                                                                                                    |
| Окончание медицинской страховки (дата отъезда)                                                                                                    | 7/07/2010                                                                                                    |

**6.6.** «Письмо приглашение» необходимо каждому делегату для получения шенгенской визы. Если Вы его еще не получили, но планируете оформить визу, пожалуйста, отметьте кнопку **«Да»**. После этого Вам необходимо внести данные Вашего паспорта и название организации.

| <u>чказывайте здесь свои</u> паспортные данные. Паспортные данные можно заполните<br>ференции.<br>калуйста, отправьте письмо-приглашение на<br>i основной email адрес, после того, как я<br>егистрируюсь и сделаю оплату полностью, и СДа | ь в <u>про</u> |
|----------------------------------------------------------------------------------------------------|----------------|
| калуйста, отправьте письмо-приглашение на<br>1 основной email адрес, после того, как я<br>егистрируюсь и сделаю оплату полностью, и УДа                                                                                                   |                |
| калуйста, отправьте письмо-приглашение на<br>i основной email aдрес, после того, как я<br>егистрируюсь и сделаю оплату полностью, и УДа                                                                                                   |                |
| ле того, как вы получите и подтвердите все обходимые документы.                                                                                                    |                |
| лер паспорта                                                                                                    |                |
| га выдачи паспорта 2 13/11/2006 🕮                                                                                                    |                |
| сто подачи заявления Украина                                                                                                    |                |
| именование организации ECUO                                                                                                    |                |

**6.7.** «Публикации» - это возможность получить бесплатную карманную программу. Для делегатов с проблемами зрения предлагается специальная программа.

| карманная программа доступна на английском и ру                              | сском языках.                                   |
|------------------------------------------------------------------------------|-------------------------------------------------|
| Выбрать язык карманной программы                                             | <ul> <li>Английский</li> <li>Русский</li> </ul> |
| Для слепых делегатов/ делегатов с ослабленным<br>шрифтом.                    | зрением есть Программки конферен                |
| Я хочу получить Карманную программку<br>Конференции штрифтом Брайля/ крупным | ОДа<br>● Нет                                    |
| штифтом                                                                      |                                                 |
| штифтом<br>Перевод                                                           |                                                 |

**6.8.** «Перевод» необходимо отметить ответом «Да» каждому делегату, которому необходим перевод на русский язык, ведь официальным языком конференции будет английский.

| Конференции штриараловий крупным<br>штифтом                                   | • Нет                      |
|-------------------------------------------------------------------------------|----------------------------|
| Перевод                                                                       |                            |
| На некоторых сессиях будет синхронный перевод с ан                            | глийского на русский язык. |
| Я буду использовать наушники для перевода                                     | Да                         |
| Ваучеры на обед                                                               |                            |
| эта ртдыха для людей, живущих с ВИЧ со то то то то то то то то то то то то то | матдыха ЛЖВ) на конфере    |

**6.9.** «Ваучеры на обед» - это дополнительная возможность получения бесплатного буфетного обслуживания для ВИЧ-позитивных людей. Если для Вас это актуально, пожалуйста, отметьте функцию «Я бы хотел использовать бесплатные ваучеры на обеды».

| Я буду использовать наушники для перевода                                                                         | Да 💌                                                                                                    |
|----------------------------------------------------------------------------------------------------|----------------------------------------------------------------------------------------------------|
| Ваучеры на обед                                                                                                   |                                                                                                    |
| Комната отдыха для людей, живущих с ВИЧ (комната<br>общения, здесь будут подаваться только легкие заку<br>обедов. | а отдыха ЛЖВ) на конференции AIDS 2010 организована для отдых<br>ски. Для полноценного обеда для ЛЖВ выдаются купоны бесплати |
| По запросу Вы можете получать бесплатный обед, од                                                                 | ин раз в день. За время конференции возможно пять таких обедов.                                                               |
| Купоны можно обменять на комплексный обед и напи<br>23 июля 2010.                                                 | ток, в зоне буфетов конференции - с понедельника 19 июля по пятн                                                              |
| ЛЖВ, запросившие бесплантые обеды, отметив галоч<br>начиная с 13:00 часов, 17 июля 2010.                          | чкой поле ниже, получат купоны в сумке делегата, в зоне регистра                                                              |
| Информация о наличии ВИЧ, которую организат<br>конфеденциальности, не будет использоваться ни для                 | оры конференции получат от Вас, будет находится в стро<br>в каких иных целей и будет удалена после проведения конференции.    |
|                                                                                                    | Я сы хотел использовать бесплатные ваучеры на обед                                                                            |

**6.10.** «Передача контактных данных» предусматривает Ваше добровольное согласие с возможностью передачи Вашей личной контактной информации для контакта с Вами в необходимых ситуациях.

Пример смотрите в пункте 6.12.

**6.11.** «Вклад» - это выбор назначения включенного в стоимость регистрации благотворительного взноса.

Пример смотрите в пункте 6.12.

**6.12.** Нажмите кнопку «Продолжить» для дальнейшего прохождения и оплаты регистрации.

| Передача контактных данных                                                                                    |                                                                                                    |                                                                                         |                  |
|----------------------------------------------------------------------------------------------------|----------------------------------------------------------------------------------------------------|-----------------------------------------------------------------------------------------|------------------|
| С Вашего согласия, Международное о<br>для возможности связаться с деле<br>согласие на передачу Вашей контактн | бщество по СПИДу может передават<br>гатом по Вопросам, связанным с из<br>юй информации заинтересованным ли | ъ контактные данные делегата третьей (<br>< деятельностью на конференции. Даёт(<br>цам? | сторон<br>е ли В |
|                                                                                                    | 6.10 •Да, я согласе                                                                                        | н                                                                                       |                  |
|                                                                                                    | О Нет, я не согг                                                                                           | асен                                                                                    |                  |
|                                                                                                    | $\bigcirc$                                                                                                 |                                                                                         |                  |
| Pynan                                                                                                    |                                                                                                    |                                                                                         |                  |
| Былад                                                                                                    |                                                                                                    |                                                                                         |                  |
| 50 ЕВро из стоимости регистрации Е<br>требует от Вас дополнительных затог                                     | бы можете потратить на одну из сле<br>ат):                                                                 | дующих опций (это включено в стоимос                                                    | ть и н           |
|                                                                                                    | - Лвухоличное                                                                                              | иденство IAS (Международное общест                                                      |                  |
|                                                                                                    | 6.11 • по СПИДу)                                                                                           | членение иле (международное общее                                                       | 0                |
|                                                                                                    | О Фонд стипенд                                                                                             | ций конференции                                                                         | Θ                |
|                                                                                                    |                                                                                                    | цество международных партнеров                                                          | 0                |
|                                                                                                    | (independin                                                                                                |                                                                                         |                  |
|                                                                                                    |                                                                                                    |                                                                                         | _                |
| Доступность                                                                                                   |                                                                                                    |                                                                                         |                  |
| Если по состоянию здоровья, Вам не                                                                            | обходима медицинская поддержка на                                                                          | месте конференции, пожалуйста, зайди                                                    | те сюд           |
| http://www.aids2010.org/accessibility.as<br>максимально возможную поддержку и                                 | <u>врх</u> или напишите <u>ассезsibility@aids2</u><br>или свяжет Вас с необходимыми лица                   | <u>1010.org</u> . Секретариат конференции окаж<br>ми/организаторами в Вене.             | er Ban           |
|                                                                                                    |                                                                                                    |                                                                                         |                  |
|                                                                                                    |                                                                                                    | 642                                                                                     | _                |
| Назад                                                                                                    |                                                                                                    | 0.12                                                                                    | жить             |
|                                                                                                    |                                                                                                    |                                                                                         |                  |

# 🖉 Шаг 7:

Если с Вами будет находится одно или несколько сопровождающих лиц, пожалуйста, нажмите на ссылку «Зарегистрировать сопровождающее лицо».

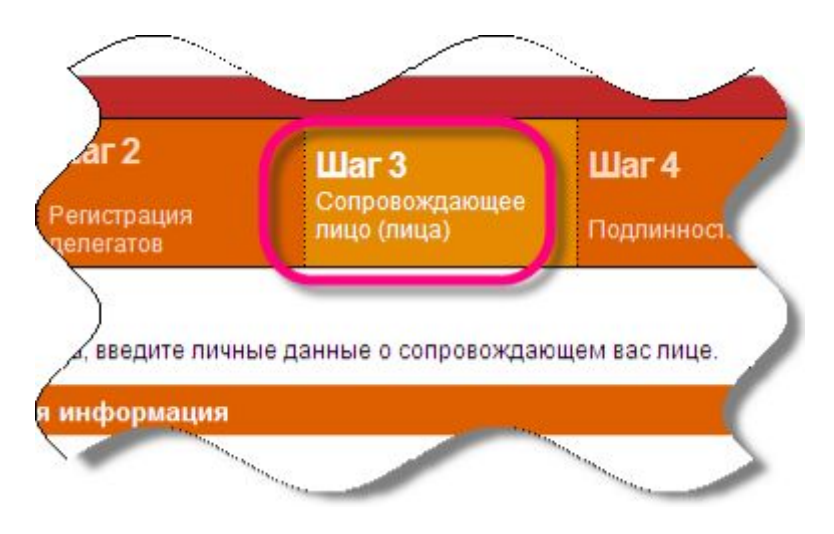

В данном шаге необходимо заполнить раздел «Личная информация» и «Домашний адрес» согласно документам Вашего сопровождающего лица. Важно отметить желание или нежелание посетить экскурсию сопровождающим лицом.

| Личная информация                                             |                                       |
|---------------------------------------------------------------|---------------------------------------|
|                                                               |                                       |
| Имя                                                           | * Ivan                                |
| Фамилия                                                       | * Petrov                              |
| Национальность                                                | * Русский Федерация                   |
| Из какой страны                                               | * Русский Федерация                   |
| Пол                                                           | * мужчина 🔽                           |
| Дата рождения (дд-мм-гггг)                                    | * 01/01/1981                          |
| Домашний адрес<br>(На этот адрес высыпается письмо-приглашени | е, если оно требуется)                |
| Адрес                                                         | Krasnaya Ploschad, 7                  |
| Почтовый индекс                                               | 77777                                 |
| Город                                                         | Moskov                                |
| Страна                                                        | <ul> <li>Русский Федерация</li> </ul> |

Остальные поля заполняйте по мере необходимости, используя пример предыдущего шага.

Для продолжения регистрации нажмите кнопку «Продолжить».

# \delta Шаг 8:

Вам необходимо проверить и убедится, что все необходимые поля заполнено согласно ваших личных данных и соответствующих потребностей. В случае необходимости внесите изменения, нажав кнопку «Назад».

Если все правильно, то нажмите кнопку «Продолжить».

| НДС:<br>Для регистрационных взносов, опла                           | ты проезда и сборников тезисов | все компании оплачивают 10% НДС      |
|---------------------------------------------------------------------|--------------------------------|--------------------------------------|
| Австрии. Организации, которые име<br>специальной процедуре Австрии. | ют право не платить НДС должн  | ы востребовать возврата НДС согласно |
| НЛС на страховку и эмиссия за испо                                  | пьзование уперодов не взимает  | 109                                  |
|                                                                     | позование уптеродов не взимает |                                      |
| Назад                                                               |                                | Продолжить                           |
|                                                                     |                                |                                      |
|                                                                     |                                |                                      |

Шаг 9: В этом шаге Вам предлагается выбрать способ оплаты. Регистрацию можно оплатить кредитной картой или банковским переводом. В дальнейшем мы рассмотрим 2 варианта.

**1.** *Кредитная карта* (пластиковая карта с доступной соответствующей суммой денег на счету карты).

| Выбрать тип кредитной карты:         | Visa, Master Card или American Express  |  |
|--------------------------------------|-----------------------------------------|--|
| Имя держателя кредитной карты:       | Имя и фамилия, как указано на карте     |  |
| Номер кредитной карты:               | Все цифры без пробелов                  |  |
| Идентификационный номер кредитной    | 3 цифры с обратной стороны карты        |  |
| карты:                               | (правый верхний угол)                   |  |
| Дата окончания срока действия карты: | Месяц и год указанные внизу под номером |  |
| Я авторизую эту транзакцию для EUR   | Подтвердите согласие                    |  |
| Я согласен с Правила и условия для   | Подтвердите согласие                    |  |
| регистрации.                         |                                         |  |

Здесь необходимо заполнить такие данные:

Примечание: ле делегаты и сопрово.... требуемые документы,лжны быть одобрены перед тем, какзавершенной. Кредитная карта Примечание безопасности/Дискламация кодировок Вся информация о кредитной карте является личной и полностью безопасной. Все данные о транзакциях по кредитной карте будут перечисленны как: Inter. Aids Society Cointrin Международная организация Все данные будут непосредственно направлены в клиринговую организацию с использов интернет соединения. Пожалуйста, имейте в виду <u>что д</u>ля завершения операции требуе Пожалуйста, распечатайте итоговую страницу немедленно. Visa Выбрат тип кредитной карты: O Master Card American Express Имя держателя кредитной карты/ Ivan Petrov Номер кредитной карты 11111111111111111111111 Идентификационный номер кредитно 777 карть 07 -2011 -Дата окончания срока действия карты Я авторизую эту транзакцию для EUR 7; Я согласен с Правила и условия для ; Нажатием кнопки "Продолжить" вы отправл регистрацию.

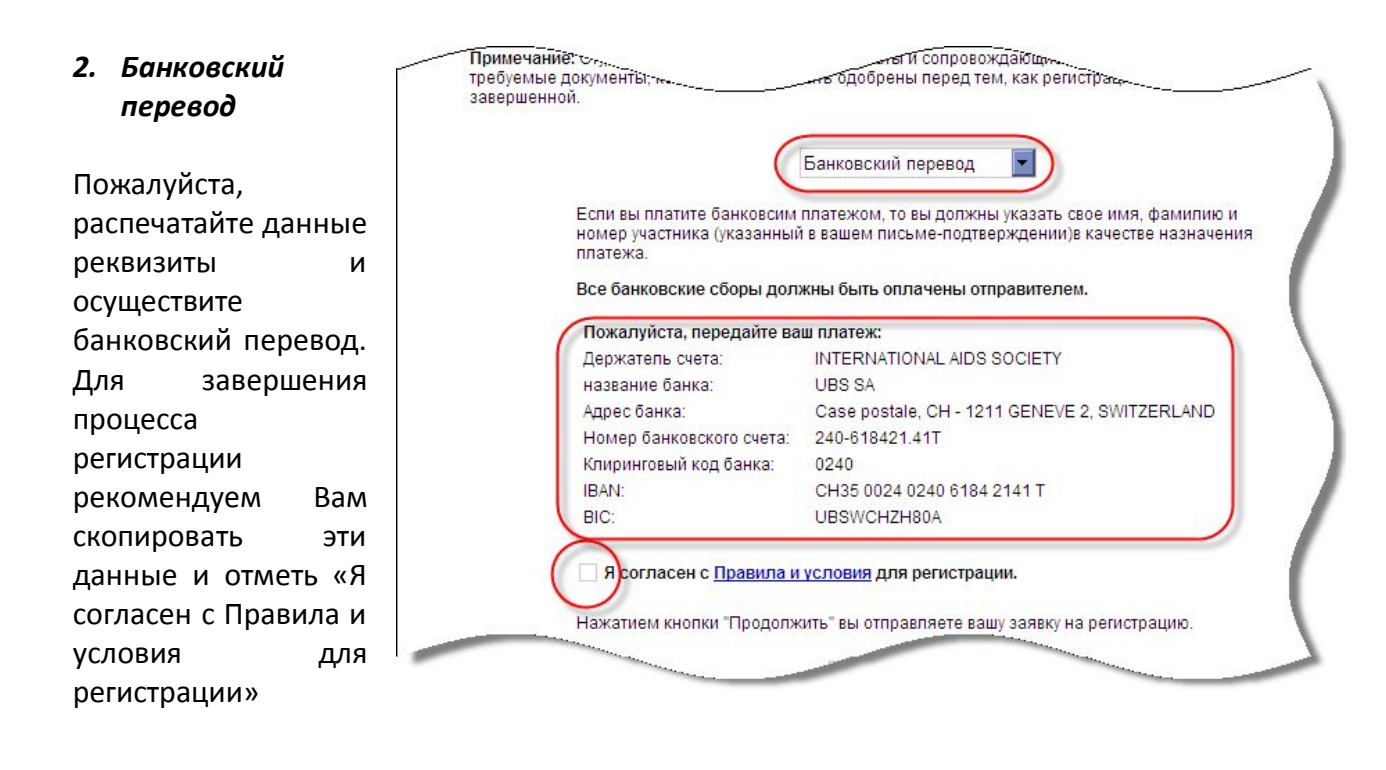

Для завершения процесса регистрации и соответствующей оплаты нажмите кнопку «Продолжить».

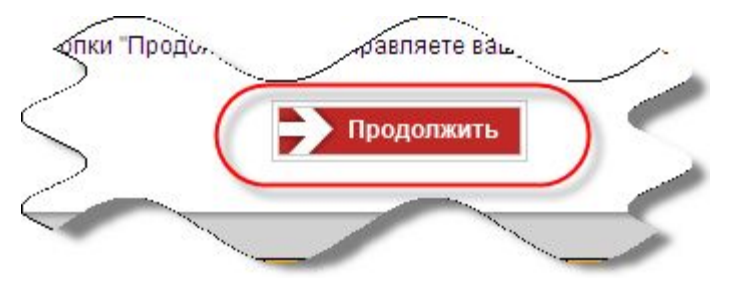

## 💩 Шаг 10:

После перехода на эту страницу Вы завершите процесс регистрации на участие в XVIII Международной конференции по вопросам ВИЧ/СПИДа.

В ближайшие дни после регистрации на Ваш личный электронный адрес должно прийти сообщение о успешной регистрации и оплате необходимого взноса.

### Поздравляем!!!

Вы успешно прошли регистрацию на XVIII Международную конференцию по вопросам ВИЧ/СПИДа.

#### О нас (ВЦО ЛЖВ)

МБО «Восточноевропейское и Центральноазиатское Объединение ЛЖВ» (ВЦО ЛЖВ) является Региональным партнером Координационного комитета конференции 2010, а также занимается официальным аутрич в странах Восточной Европы и Центральной Азии. Наша цель — привлечь к участию в конференции максимальное количество представителей наших стран. Сегодня мы активно принимаем участие в заседаниях Координационного Комитета Конференции, информируем Вас о мероприятиях, процедурах и временных рамках.

ВЦО ЛЖВ создано в ответ на эпидемию ВИЧ/СПИДа в регионе Восточной Европы и Центральной Азии в 2005 году и официально зарегистрировано в 2007. На сегодняшний день ВЦО ЛЖВ объединяет организации и сообщества ЛЖВ из 14 стран: Азербайджан, Армения, Беларусь, Казахстан, Кыргызстан, Латвия, Молдова, Монголия, Польша, Россия, Таджикистан, Узбекистан, Украина и Эстония. Более подробную информацию о нашей работе Вы можете найти на нашем сайте <u>www.ecuo.org</u>.

Если у Вас есть вопросы, уточнения или пожелания в отношении настоящего руководства, пожалуйста, пишите на: <u>vienna2010@ecuo.ora</u>

В данном руководстве использована информация с официального сайта XVIII Международной конференции по вопросам ВИЧ/СПИДа (<u>www.aids2010.ora</u>)